## **Updating a Agent Password**

Flow users with Supervisor and above credentials can update passwords for agents. To update or replace an existing password, follow these steps:

- 1. After logging in to Flow, click Agents.
- From the list of agents, find and click on the agent whose password you would like to update.
  Enter a new password in the password field.
- 4. Click Save to update.

## **Related articles**

- Outbound Calling
- Adding Agents
- Updating a Agent Password
- Agent Login
- Updating a Manager or Supervisor Password